## · · FELIX! · ·

!

I

ļ

ļ

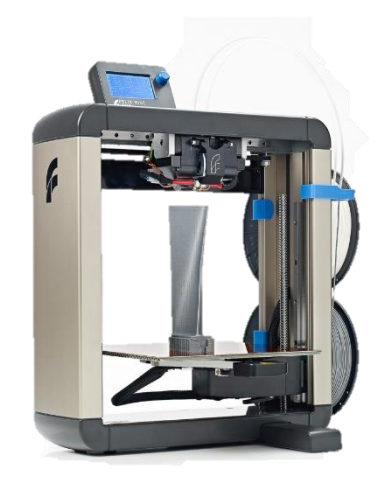

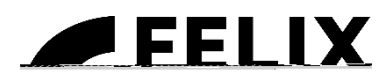

## 1 !

!

!!!!!!**!**!!!**!**!! !! ! !! !! !!! !!! !! !!! ! ! ! ļ. !!! ! !! ! !!!! !!! !!!! !

# **2** !!!!!!

. . . . .

. . . . . . . . . . .

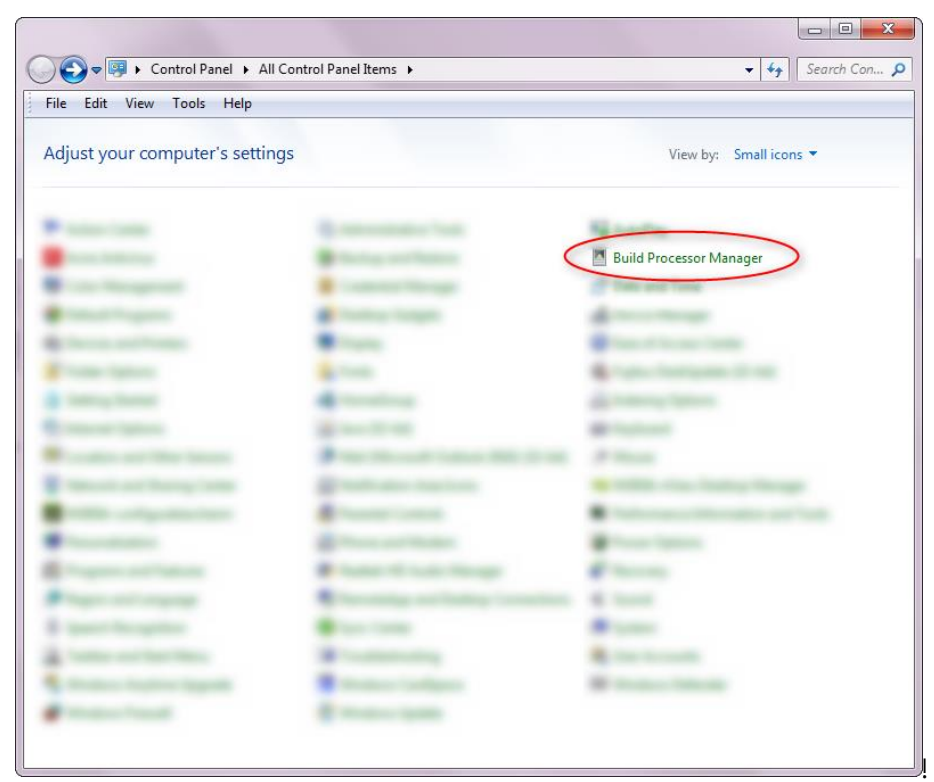

!

#### !!!!

| 3D Printers                  |                           | $\frown$  |          |        |     |
|------------------------------|---------------------------|-----------|----------|--------|-----|
| 🕂 Add a 3D Printer 📃 Op      | en Queue 🛛 💈 Properties 🤇 | Configure | X Remove | e :⊧ • | s 🔺 |
| € FEL<br>Loca<br>0 build jol | IX Pro 1.0                |           |          |        |     |
| 1 printer(s)                 |                           |           |          |        |     |

### 

| Configure  | Printer             |                     |                  |         |            |                |
|------------|---------------------|---------------------|------------------|---------|------------|----------------|
| E          | <b>FEL</b> printers | IX                  |                  |         |            |                |
|            |                     | Configu             | re Printer       |         |            |                |
|            |                     |                     |                  |         |            |                |
| 🝼 Sta      | atus: Idle (Conne   | cted to COM11)      | Port: COM        | M11 •   | Disconnect |                |
|            |                     |                     |                  |         |            | Emergency Stop |
| Preference | s Maintenance       | e Manual Control    |                  |         |            |                |
| Hardware   |                     |                     |                  |         |            |                |
|            | Usage               |                     | Material         | Te      | mperature  |                |
|            | •                   | Nozzle 1            | 00_PLA FELIXprin | nters 🗸 | 230 🗘      |                |
|            | •                   | Nozzle 2            | 00_PLA FELIXprin | nters 🗸 | 230 🗘      |                |
|            |                     | Heated Platform Bed |                  |         |            |                |
|            |                     |                     |                  |         |            |                |
| Print Mod  | de: Part-Part       |                     | ~                |         |            |                |
| > Adva     | anced               |                     |                  |         |            |                |
|            |                     |                     |                  |         |            |                |
| Edit Pr    | rofiles             |                     |                  | 0       |            | Cancel         |

!

!!!**/** 

ļ

!

!!!!

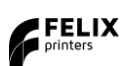

#### !!!!

| Edit Profiles | -           |          |                                   |
|---------------|-------------|----------|-----------------------------------|
| 💾 Save        | 🕙 Import    | 🕒 Export | OEM profile version: 0.0 😯 Update |
| 📕 Ed          | it Profiles |          |                                   |
| Machine S     | ettings     |          |                                   |
| ▷ Slicing     |             |          |                                   |
| Material      |             |          |                                   |
| Build Strat   | egy         |          |                                   |
| Support St    | trategy     |          |                                   |
|               |             |          |                                   |
|               |             |          | OK Cancel                         |

↓ ↓ ↓ ↓ ↓ ↓ ↓ ↓ ↓ ↓ ↓ ↓ ↓ ↓ ↓

1
1
1
1
1
1
1
1
1
1
1
1
1
1
1
1
1
1
1
1
1
1
1
1
1
1
1
1
1
1
1
1
1
1
1
1
1
1
1
1
1
1
1
1
1
1
1
1
1
1
1
1
1
1
1
1
1
1
1
1
1
1
1
1
1
1
1
1
1
1
1
1
1
1
1
1
1
1
1
1
1
1
1
1
1
1
1
1
1
1
1
1
1
1
1
1
1
1
1
1
1
1
1
1
1
1
1
1
1
1
1
1
1
1
1
1
1
1
1
1
1
1
1
1
1
1
1
1
1
1
1
1
1
1
1
1</t

|                            | James .                              | -                |              |           |    |   |  |
|----------------------------|--------------------------------------|------------------|--------------|-----------|----|---|--|
| Select th                  | ne profile                           | s to impo        | ort          |           | -  |   |  |
| 🖬 Pro                      | files                                |                  |              |           |    |   |  |
| 👿 Ger                      | neral mac                            | hine settir      | ngs          |           |    |   |  |
| ✓ Adv                      | vanced                               |                  |              |           |    |   |  |
| Behavio                    | r in case                            | of naming        | conflicts fo | r profile | es |   |  |
| © Impo<br>○ Impo<br>○ Don' | ort and ke<br>ort and re<br>t import | ep both<br>place |              |           |    |   |  |
|                            |                                      |                  | ОК           | Cance     |    |   |  |
| !!                         | !!                                   | !                | !            | !         | !! | ! |  |

!!!!

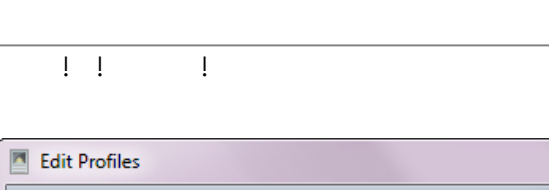

| 💾 Save    Empo   | rt 🕒 Export | QEM profile version: 9.0 | € Update |
|------------------|-------------|--------------------------|----------|
| 🦺 Edit Profil    | es          |                          |          |
| Machine Settings |             |                          |          |
| ▷ Slicing        |             |                          |          |
| Material         |             |                          |          |
| Build Strategy   |             |                          |          |
| Support Strategy |             |                          |          |
|                  |             |                          |          |
|                  |             | C                        | K Cancel |

FELIX

! ! !

! ! !

i

!

!!!!

ļ

!

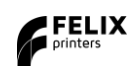